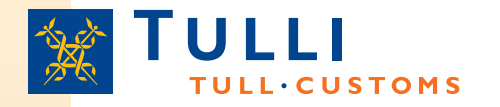

### Anmälan om uppvisande vid införsel i Webb-AREX

Sjötrafik

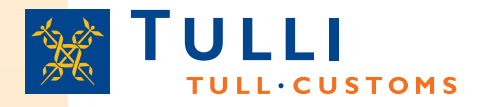

### Hur ansluta till Webb-AREX?

- På Tullens webbplats (<u>www.tulli.fi</u>) finns en länk till Tullens webbtjänster
- Du kommer till sidan över Tullens webbtjänster genom att klicka på Företag > Elektroniska tjänster > Internettjänster

| Yksityisille • Yrityksille                                                                                                    | s<br>Suomen tulli +                                                                                                    | Yhteystiedot ja palaute +                                                                               |                                |                                                         |                                                                  |  |
|----------------------------------------------------------------------------------------------------|----------------------------------------------------------------------------------------------------|----------------------------------------------------------------------------------------------------|--------------------------------|---------------------------------------------------------|------------------------------------------------------------------|--|
| Asiakkaana Tullissa                                                                                                    | Tuonti                                                                                                    | Vienti                                                                                                  | Muut tullimenettelyt           | Verotus                                                 | Sähköinen asiointi                                               |  |
| Sähköinen asiointi                                                                                                    | Yrityksille > Sa                                                                                                    | ähköinen asiointi > Internet-asioin                                                                     | i                              |                                                         |                                                                  |  |
| Lomakkeet     Internet-asiointi     EMCS-järjestelmä     AREX     Nettivienti     Nettipassitus     Tunnistautuminen     nettipalveluissa                              | Internet-asiointi<br>Tullin Internet-asiointipalveluita voi käyttää erilaisten Tullin kokoamien tietojen<br>katseluun tai varsinaiseen tulli-ilmoittamiseen. Internet-pohjainen asiointi<br>edellyttää, että käyttäjällä on tietokone ja Internet-yhteys. |                                                                                                    |                                | t Uusia netti;<br>>> AREX<br>>> EMCS<br>>> Ilettivienti | i Uusia nettipalveluita<br>>> AREX<br>>> EMCS<br>>> llettivienti |  |
| Sanomapohjainen asiointi<br>Valitse sopiva asiointitapa                                                                                                    | Tulli-ilmo                                                                                                    | oittaminen                                                                                              |                                |                                                         |                                                                  |  |
| <ul> <li>Tietojärjestelmähankkeet</li> <li>EU:n eTulli-hanke</li> <li>Asiakasneuvontatilaisuudet</li> <li>Tiedotteet</li> <li>Sähköisten keskusten palvelut</li> </ul> | limoitukser                                                                                                    | täyttäminen nettilomakkeella                                                                            | Tiedoston lähettäminen Tulliin |                                                         |                                                                  |  |
|                                                                                                    | AREX (saap                                                                                                    | oumisen ja poistumisen ilmoituks                                                                        | et)                            |                                                         |                                                                  |  |
|                                                                                                    | EMCS (valm                                                                                                    | nisteverottomien tuotteiden siirrot)                                                                    |                                |                                                         |                                                                  |  |
|                                                                                                    | Nettivienti (                                                                                                    | rienti-ilmoitus)                                                                                        |                                |                                                         |                                                                  |  |
| Yhteystie dot<br>EMCS-järjestelmä puh. 020 690<br>609 ma - pe 9 - 15<br>Nettivienti puh. 020 690 629 ma -                                                              | Nettipassitu                                                                                                    | ıs (passitusilmoitus)                                                                                   |                                |                                                         |                                                                  |  |
|                                                                                                    | Intrastat-tila                                                                                                    | Intrastat-tilastoilmoittaminen (ItellaTVVI-palvelu) Intrastat-tilastoilmoitus ascii- tai csv-tiedostona |                                |                                                         |                                                                  |  |
|                                                                                                    | PortNet (alu                                                                                                    | isselvitys)                                                                                             |                                |                                                         |                                                                  |  |

 Anmälan om uppvisande vid införsel upprättas i AREXtjänsten (införsel- och utförseldeklarationer)

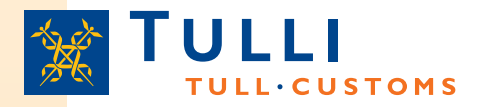

## Webb-AREX startsida

- På Webb-AREX startsida finns bl.a.:
  - Allmän information om tjänsten
  - En länk till användaranvisningar som inbegriper bl.a.
    - Aktuella frågor och svar (FAQ)
    - Användaranvisningar och användarvillkor
    - Anvisningar gällande anskaffande av Katso-kod
    - Exempel på godtagbara varubeskrivningar i summariska deklarationer
  - En länk till EU:s TARIC-söksystem (utredning av varubeskrivning)
  - Systemmeddelanden (t.ex. uppgifter om driftavbrott)
  - Uppgifter om telefontjänsten, AREX: 020 690 629 (mån-fre 8:00-18:00)
  - Val av språk för användargränssnittet (finska, svenska eller engelska)
  - Länken Inloggning med Katso-kod
    - Utan Katso-koder kan man endast upprätta summariska införseldeklarationer för varor som anländer i vägtrafik
- För Katso-identifierade AREX-webbdeklaranter visas först uppgifterna om företaget som kopplats till KATSO-koden ifråga, och först därefter:
  - Fliken Sökning
  - Fliken Typ av deklaration
  - Fliken Utkast

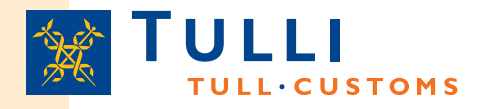

### **Deklarationstyper i Webb-AREX**

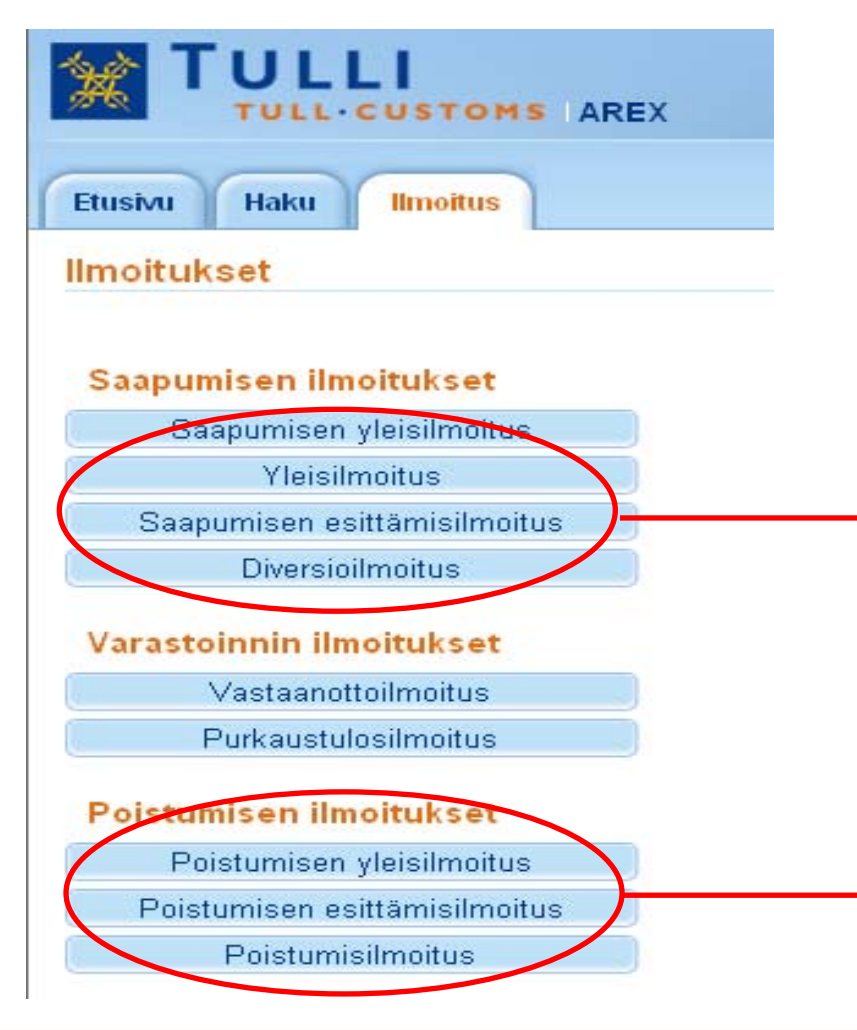

#### För fartyg som anländer sjövägen inlämnas

-antingen en summarisk införseldeklaration innan fartyget anländer till en finsk hamn direkt från en hamn från ett område utanför EU, eller

-en summarisk deklaration innan fartyget anländer till en finsk hamn från en annan EUhamn,

-alltid en anmälan om uppvisande vid införsel när fartyget anländer till hamnen

-samt – sällan – en anmälan om omdestinering

Alla utförseldeklarationer används i sjötrafik

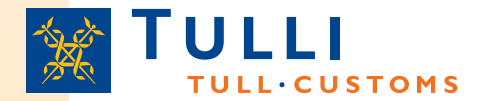

### AREX, anmälan om uppvisande vid införsel: Grunduppgifter

| Etusivu Haku Ilmoitus                                                                                                    |                                                                                              |                                 |                                                           |                                                                                                    | Näytä ohje                  |
|----------------------------------------------------------------------------------------------------|----------------------------------------------------------------------------------------------|---------------------------------|-----------------------------------------------------------|----------------------------------------------------------------------------------------------------|-----------------------------|
| 347 Saapumisen                                                                                                    | Perustiedot                                                                                  |                                 |                                                           |                                                                                                    |                             |
| <ul> <li>Ilmoituksen pääsivu</li> <li>Perustiedot</li> <li>Perustiedot</li> <li>Toimijan tiedot</li> <li>Esittämiserät</li> <li>Yhteenveto ja lähettäminen</li> </ul> | Tapahtumatunnus <sup>(")</sup><br>Ilmoituksen viite(LRN) <sup>(")</sup><br>Kuljetuksen viite |                                 |                                                           | Ohje                                                                                                    |                             |
|                                                                                                    | Tavaraerien<br>kokonaismäärä*<br>Pakkausten<br>kokonaismäärä*                                | 0                               | Datum kan väljas från<br>kalendern, klockslag<br>matas in | Ohje-ikkunasta löydät täytettävään<br>kohtaan liittyvän pikaohjeen. Voit<br>siirtää ohjeruudun haluamaasi<br>paikkaan tarttumalla ohjeikkunan<br>ylälaidasta hiirellä.<br><u>Käyttöohjeet</u> |                             |
| * = obligatorisk uppgif                                                                                                    | Kuljetusvälineen tunnus<br>Väliaikaisen varaston                                             |                                 |                                                           | Anvisningen hand<br>användaren vid ify<br>av deklarationen nä                                                                                                    | lleder<br>/llning<br>är man |
|                                                                                                    | tunnus                                                                                       |                                 |                                                           | klickar med musen<br>fält. Bakom länk                                                                                                    | på ett                      |
|                                                                                                    | Saapumispäiväja-aika<br>Saapumistullitoimipaikka                                             |                                 |                                                           | Användarmanual<br>mer detaljerad                                                                                                    | finns<br>le                 |
| (*) = angivandet                                                                                                    | *<br>Esittämispäivä ja -aika *                                                               |                                 |                                                           | anvisningar.                                                                                                    |                             |
| omfattas av ett<br>villkor                                                                                                    | Purkauspaikka*                                                                               | Puretaan saapumistoimipaikassa( | ei varastoon)/tulliselvitetään heti                       |                                                                                                    |                             |
|                                                                                                    | K Edellinen Peru                                                                             | ita Seuraava »                  | Tallenna luonnoksena                                      |                                                                                                    |                             |

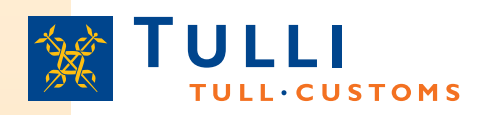

### AREX, anmälan om uppvisande vid införsel: Grunduppgifter 1/2

- Man kan bli tvungen att inlämna flera anmälningar om uppvisande vid införsel för varorna på ett fartyg, beroende på transporterad last, t.ex.:
  - För varje i hamnen beläget tillfälligt lager där varor kommer att lossas ska en egen anmälan inlämnas
  - För varor som direkt hänförs till en godkänd tullbehandling ska en egen anmälan inlämnas
  - För gemenskapsvaror inlämnas en egen anmälan (denna anmälan kan sammanslås med anmälan för sådana varor som direkt hänförs till en godkänd tullbehandling)
  - För varor som fortsätter vidare till följande hamnar inlämnas en egen anmälan i samband med den summariska införseldeklarationen
- Transaktionskod: om en Katso-identifierad användare korrigerar en deklaration som denne inlämnat tidigare så visas den transaktionskod som tilldelats deklarationen här
- LRN (Local Reference Number): deklarantens eller ombudets referensnummer som specificerar deklarationen; kan t.ex. vara ett löpande nummer för aktörens egna deklarationer eller en annan referens som specificerar deklarationen, t.ex. manifestnummer
- Transportens referensnummer: obligatorisk uppgift för sjötransporter. Portnet-anmälans nummer ska också anges
- Totalt antal varuposter: Totalantalet varuposter i deklarationen anges
- Totalt antal förpackningar: Totalantalet förpackningar i deklarationens varuposter som ska uppvisas anges
- Transportmedlets identitet: i sjötrafik anger man för fartyget Internationella sjöfartsorganisationens 7 tecken långa IMO-nummer eller det europeiska 8 tecken långa ENInumret

### 

### AREX, anmälan om uppvisande vid införsel: Grunduppgifter 2/2

- Kod för tillfälligt lager: ange koden för det lager där varorna lossas (FI 1234567-1 Rxxxx). Lagerhavaren ska ha tillstånd att verka som innehavare av tillfälligt lager. Tillståndets Rtilläggsdel ska anges.
  - Detta fält ska alltid fyllas i när det är fråga om oförtullade varor som lossas i ett tillfälligt lager, om de inte direkt hänförs till en godkänd tullbehandling. I övriga fall lämnas fältet tomt
- Lossningsplats: ange varornas exakta lossningsplats
- Lossas vid införselkontoret (inte till lager) tullklareras genast: kryssas i om det är fråga om
  - Gemenskapsvaror vars gemenskapsstatus rederibolaget har bestyrkt med ett i art. 324c eller 324d i TillK avsett förfarande, som angetts i föregående summariska (införsel)deklaration
  - Varor som transporteras under ett förenklat transiteringsförfarande för sjötrafik (art. 448 i TillK) när koden som beskriver varans tullstatus i manifestet är antingen C, X (gemenskapsvaror) eller TD (oförtullade varor)
    - Vid manifesttransitering ska varor med koden T1 eller TF tullklareras, och om de inte direkt kan hänföras till en godkänd tullbehandling ska man anmäla att de lossas till tillfälligt lager
  - Oförtullade varor som förtullas eller transiteras omedelbart från ett fartyg utan att varor placeras i tillfälligt lager
- Ankomstdag och -tid: den faktiska ankomsttiden anges om den undantagsvis avviker från datumet och tiden för uppvisandet
- Införseltullkontor: i rullgardinsmenyn väljs koden för det tullkontor som övervakar införselställets hamn
- Datum och tid för uppvisande: fartygets ankomsttid anges

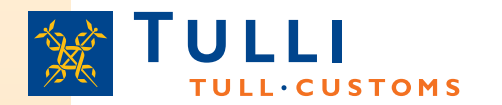

#### AREX, anmälan om uppvisande vid införsel: Uppgifter om aktör

| Etusivu Haku Ilmoitus                                                                                                    |                                                                                                    | Häytä                                                                                                    |
|----------------------------------------------------------------------------------------------------|----------------------------------------------------------------------------------------------------|----------------------------------------------------------------------------------------------------|
| 347 Saapumisen<br>esittämisilmoitus                                                                                                    | Toimijan tiedot<br>Ilmoituksen yhdyshenkilö Piilota                                                                                                    |                                                                                                    |
| <ul> <li>Esittämiserät</li> <li>Yhteenvetojalähettäminen</li> <li>Det räcker att<br/>EORI-nummer<br/>anges. Övriga<br/>uppgifter visas<br/>sedan efter att<br/>deklarationen har<br/>skickats och EORI-<br/>numret har<br/>identifierats.</li> </ul> | Nimi*   Puhelinnumero*   Sähköpostiosoite     Sähköpostiosoite     Kuljetusliike Piilota   Maa/TIN/jatko-osa*   Nimi   Nimi   Nimen lisäosa   Katuosoite   Postinumero   Postinumero   Postinumero   Postinumero   Postinumero | Knappen <b>Följande</b> förflyttar<br>användaren till nästa sida. Om<br>obligatoriska uppgifter saknas på<br>sidan, sparar programmet sidans<br>uppgifter och anmärker om de<br>uppgifter som fattas efter att man<br>tryckt på knappen Följande. Med<br>knappen <b>Spara som utkast</b> kan<br>man spara halvfärdiga deklarationer<br>som utkast. Användaren kan då<br>fortsätta fylla i deklarationen vid ett<br>senare tillfälle. |
| Transportfirman<br>och ombudet ska<br>ha EORI-nummer.                                                                                                    | Edusta a Näytä<br><u> « Edellinen Peruuta Seuraava » Tallenna luonnoksena</u>                                                                                                    | Klicka på "Visa" för<br>att visa ombudets<br>uppgifter.                                                                                                    |

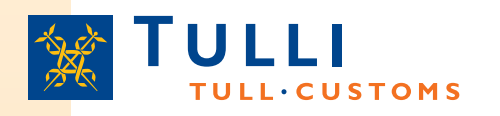

- Det är obligatoriskt att ange namn och telefonnummer för deklarationens kontaktperson. Om e-post anges är det lättare för Tullen att kontakta aktören.
- Land/TIN/tilläggsdel: I detta fält ska EORI-numret anges
  - I rutan Land anges landkoden (t.ex. FI) för det land som beviljat EORI-numret
  - I rutan TIN ("Trader Identification Number") anges slutdelen av EORI-numret (i Finland FO-nummer, med bindestreck, har formen: 1234567-8)
  - Rutan Tilläggsdel lämnas vanligtvis tom när man fyller i en anmälan om uppvisande vid införsel
    - Tilläggsdelen anges endast om deklaranten har ett av Finska tullen beviljat AREX-kundnummer (Ett dylikt nummer krävs endast av sådana AREX-webbdeklaranter som inlämnar deklarationer gällande lagring).

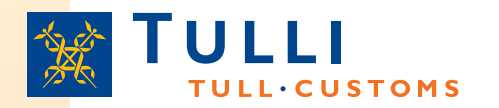

### AREX, anmälan om uppvisande vid införsel: Uppvisningspartier

| Etusivu Haku Ilmoitus                                                          |                                                     |
|--------------------------------------------------------------------------------|-----------------------------------------------------|
| 347 Saapumisen                                                                 | Esittämiserä 1                                      |
| esittämisilmoitus<br>● Ilmoituksen pääsivu<br>● Perustiedot<br>□ Esittämiserät | MRN:t/Tavaraerät                                    |
| Esittämiserälista                                                              | MRN Tavaraerä                                       |
| Esittämiserä 1                                                                 | 10F100 00 000 00 00112 1 Poista                     |
|                                                                                | Lisää rivi                                          |
|                                                                                | Lisää MRN                                           |
|                                                                                | K Edellinen Peruuta Seuraava » Tallenna luonnoksena |

- En deklaration kan omfatta 99 999 MRN-nummer
- För varje MRN ska varupostens ordningsnummer anges. Det kan vara nummer mellan 1 och 999, dvs. ett MRN kan omfatta 999 varuposter med olika varubeskrivningar
- De varuposter som ett MRN-nummer omfattar läggs till en i taget genom att klicka på knappen Lägg till rad
- Nya MRN läggs till genom att klicka på knappen Lägg till MRN och varuposterna gällande uppvisandet anges för dem

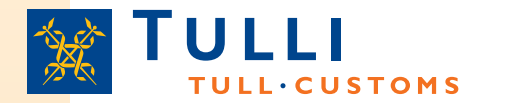

#### AREX, anmälan om uppvisande vid införsel: Sammandrag och sändning

| Etusivu Haku Ilmoitus                                                                                                    |                                                                                                    |                                                                                                    |
|----------------------------------------------------------------------------------------------------|----------------------------------------------------------------------------------------------------|----------------------------------------------------------------------------------------------------|
| 347 Saapumisen                                                                                                    | Yhteenveto ja lähettäminen                                                                                                    | Fastän programmet meddelar att man                                                                                                    |
| <ul> <li>● Ilmoituksen pääsivu</li> <li>● Perustiedot</li> <li>● Esittämiserät</li> <li>● Yhteenveto ja lähettäminen<br/>Yhteenveto ja lähettäminen</li> </ul> | Esittämispäivä ja-aika puuttuu.<br>Pakkausten kokonaismäärä puuttuu.<br>Tullitoimipaikka puuttuu.<br>Purkauspaikka puuttuu.<br>Ilmoituksen yhdyshenkilön nimi puuttuu.<br>Ilmoituksen yhdyshenkilön puhelinnumero puuttuu.<br>Toimijan tunnuksen maatunnus puuttuu.<br>Toimijan tunnuksen tunnusosa puuttuu.<br>Mimoituk sessa on virheitä<br>Virheet on korjattava ennen kun ilmoitus voidaan lähettää.<br>Mene sivunavigaation kautta korjaamaan puutteelliset tiedot ja tallenna tiedo | ska fylla i de uppgifter som fattas<br>redan då man flyttar sig från en sida til<br>en annan i Webb-AREX, kan det<br>hända att en del av de uppgifter som<br>fattas eller är felaktiga visas först på<br>den sista sändningssidan, antingen<br>före deklarationen skickas eller efter |
|                                                                                                    | Ilmoituksen tiedot<br>Perustiedot<br>Tapahtumatunnus<br>Ilmoituksen viite(LRN)<br>Kuljetuksen viite<br>Kuljetusmuoto rajalla -<br>Kuljetusvälineen tunnus<br>Esittämispäivä ja -aika<br>Saapumispäivä ja -aika<br>Tullitoimipaikka<br>Tavaraerien kokonaismäärä 0                                                                                                    |                                                                                                    |
|                                                                                                    | Pakkausten kokonaismäärä<br>Purkauspaikka<br>Väliaikaisen varaston tunnus<br>Tunnuksen jatko-osa<br>Laatimispäivämäärä ja aika<br>Esittämiserä 1<br>MRN Tavaraerät 0,                                                                                                    | För att deklarationen ska<br>kunna skickas måste man<br>skriva in de tecken som<br>programmet föreslår nere på<br>sidan i fältet intill tecknen.                                                                                                    |

en Seuraava

# **TULL CUSTOMS** AREX, Söksida för Katso-identifierade deklaranter

|                                       | A+ A- På svenska   In English www.tulli.fi<br>r3ig4y (6623015-9) <u>Kirjaudu ulos</u> |
|---------------------------------------|---------------------------------------------------------------------------------------|
| Etusivu Haku Ilmoitus                 |                                                                                       |
| Hakukriteerit                         |                                                                                       |
| Hakukriteerit ilman päivämäärärajaust | а                                                                                     |
| MRN                                   |                                                                                       |
| Tapahtumatunnus                       |                                                                                       |
| Nettiviite                            |                                                                                       |
| Hae                                   |                                                                                       |
| Hakukriteerit päivämäärärajauksella   |                                                                                       |
| Haun alkupäivä *                      |                                                                                       |
| Haun loppupäivä *                     |                                                                                       |
| Ilmoitustyyppi 🛛 👻                    |                                                                                       |
| Ilmoituksen tila                      |                                                                                       |
| Hae päivämäärärajauksella             |                                                                                       |
|                                       |                                                                                       |
| Hakutulokset                          |                                                                                       |
| MRN 🗢 🛛 Tapahtumatunnus 🗢 🛛 Tyyppi 🔻  | 🗢 Toimijatunnus 🕶 Hyväksytty 🕶 Katso-tunnus 🕶 Tila 🕶 Jättäjä 🕶                        |

Sivu 1 / 1

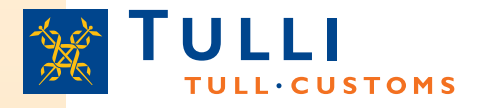

### AREX, Söksida för Katso-identifierade användare

- Om man som sökkriterium använder transaktionskod eller deklarationens referens, behöver tidsintervallet då deklarationen lämnats in inte anges för att begränsa sökningen
  - I andra fall ska tidsintervallet anges med start- och slutdatum antingen genom att mata in datumen i formen dd.mm.åååå eller genom att välja önskat datum från kalendern bredvid inmatningsfältet
- Sökningen startas efter inmatningen av sökvillkoren med ett klick på knappen Sök eller Sök med datumavgränsning
- Det lönar sig att utföra sökningen med så få sökvillkor som möjligt
- Om sökningen inte ger något resultat eller om sökvillkoren är bristfälliga, anmärker AREX om detta
- Sökresultaten visas i en egen tabell nere på sidan